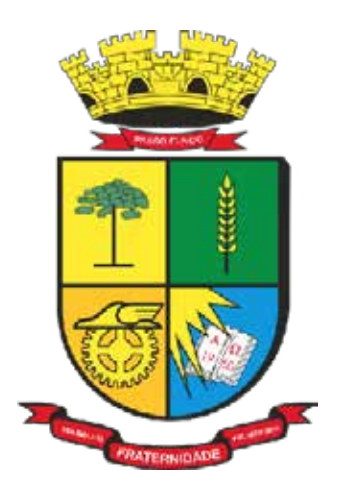

PREFEITURA DE PASSO FUNDO

# MANUAL obra fácil e obra fácil pro

**Secretaria de Administração - SEAD** Coordenadoria de Tecnologia da Informação (CTEC)

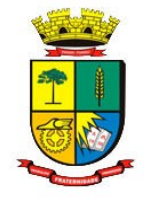

## SUMÁRIO

| 1. INTRODUÇÃO                                                  | 3  |
|----------------------------------------------------------------|----|
| Pontos Importantes                                             | 4  |
| 2. INSTRUCÕES                                                  | 5  |
| Passo 01: O Requerimento de Obras                              | 5  |
| Passo 02: Acompanhamento do Requerimento                       | 8  |
| Passo 03: Obtenção da Licença e Documentos aptos para Cartório | 12 |
| Dúvidas                                                        | 14 |

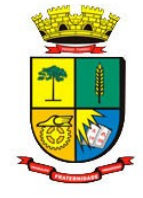

#### 1. INTRODUÇÃO

Este manual possui como objetivo orientar a utilização do módulo Obra Fácil. Os dados e valores inseridos neste manual representam situações criadas para servir somente como exemplo.

Os botões clicáveis, enumerados na figura, são para acesso ao sistema. Ver a imagem com a tela principal de acesso no portal.

1 - **Requerimento de Obras** – Este botão permite iniciar o processo para uma nova obra e visualizar o andamento desses processos iniciados a partir de 21/06/2025.

2 - **Outros Serviços** – Acesse outros serviços relacionados a Secretaria Municipal de Obras (SMO), como Parcelamento de Solo, Certidões de Topografia, entre outros.

**3** - **Acompanhar Solicitação** – Utilize esta opção para acompanhar processos solicitados antes de 21/06/2025.

4 - **Solicitar Senha** – Permite solicitar um cadastro junto à Prefeitura Municipal de Passo Fundo.

(5) - **Procuração Eletrônica** – Realize o cadastro que vincula uma procuração do proprietário ao técnico, concedendo a este as permissões necessárias para o processo digital da obra que será solicitada. O técnico deve selecionar o proprietário atual do imóvel no campo "Responsável".

6 - Atualizar Dados Cadastrais – Garante que seus dados pessoais e de e-mail estejam sempre atualizados e válidos. Isso é fundamental para a comunicação com o cidadão durante todo o processo.

| <sup>0 que você</sup><br>precisa? | Pesquise aqui pelo que você precisa                    |             | ۹                                     | f©D                                 |
|-----------------------------------|--------------------------------------------------------|-------------|---------------------------------------|-------------------------------------|
| Inicial / Secretaria de Ob        | oras / Serviços / Obra Fácil e Obra Fácil Pro          |             |                                       |                                     |
|                                   | ecretaria de obras<br>Ibra Fácil e Obra Fácil Pro      |             |                                       |                                     |
| <b>1</b><br>Requerimento de Obr   | ras Outros Serviços Acompanhar Solicitação Solicitar S | enha        | Cont                                  | ato                                 |
| 5<br>Procuração Eletrônica        | 6<br>Atualizar Dados Cadastrais                        |             | obrafacil@pmpf.r                      | s.gov.br                            |
|                                   |                                                        |             | Núcleo de Licenc<br>Whatsapp: (54) 33 | <b>iamento de Obras</b><br>116-7131 |
|                                   | Tela principal de acess                                | o no portal |                                       |                                     |

R. Dr. João Freitas, n° 75 - Petrópolis, Passo Fundo – RS, CEP: 990010-005 - Fone: (54) 3316-7100 https://www.pmpf.rs.gov.br/secretaria-de-obras/

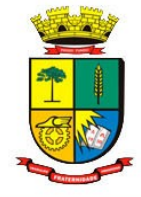

#### **Pontos Importantes**

• É imprescindível que um Responsável Técnico cadastre a procuração do proprietário caso deseje atuar em nome do proprietário legal do imóvel na realização da obra. No entanto, há uma exceção, caso o Responsável Técnico e o proprietário do imóvel coincidam e, somente desta forma, não irá necessitar o cadastro de procuração.

• Diversos assuntos serão listados, no entanto o assunto correto, "Cadastrar Procuração", deve ser selecionado. Exemplo na figura Cadastro de procuração.

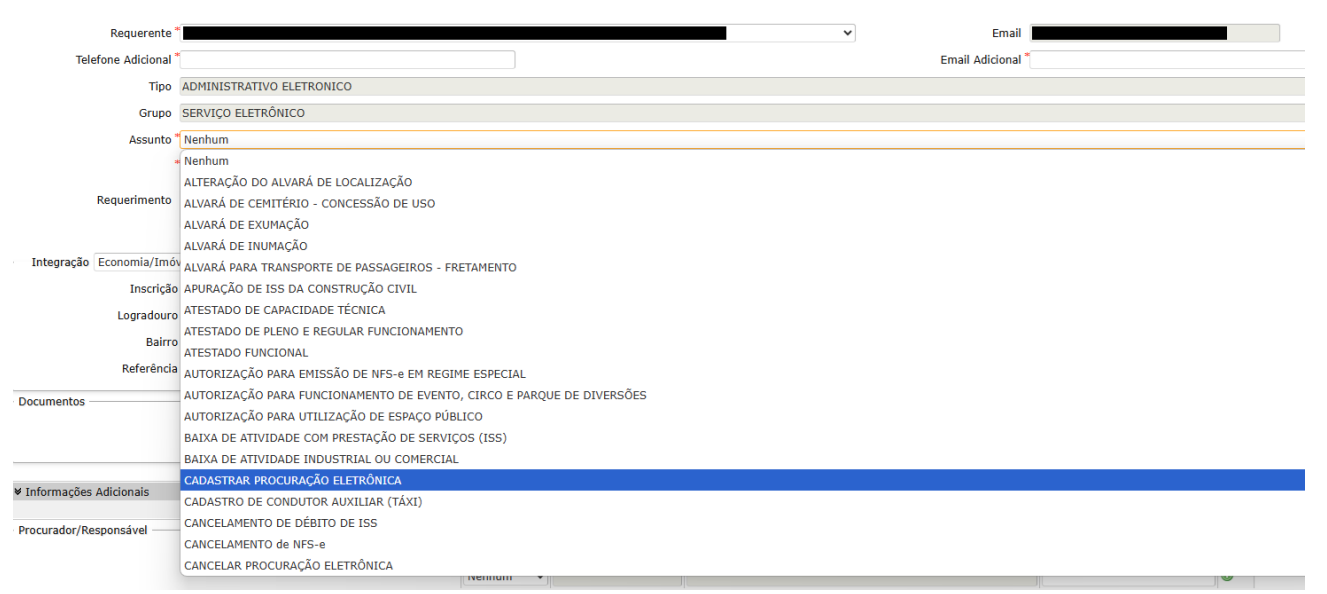

Cadastro de procuração

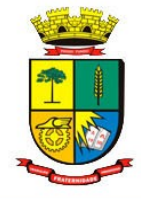

### 2. INSTRUÇÕES

#### Passo 01: O Requerimento de Obras

Este programa permite requerer via internet autorização para a prefeitura, este cria uma obra do imobiliário e um processo atrelado a ela com os dados informados.

O link para acessar diretamente o requerimento de obras é o seguinte:

https://grp.pmpf.rs.gov.br/grp/acessoexterno/programaAcessoExterno.faces?codigo=700051

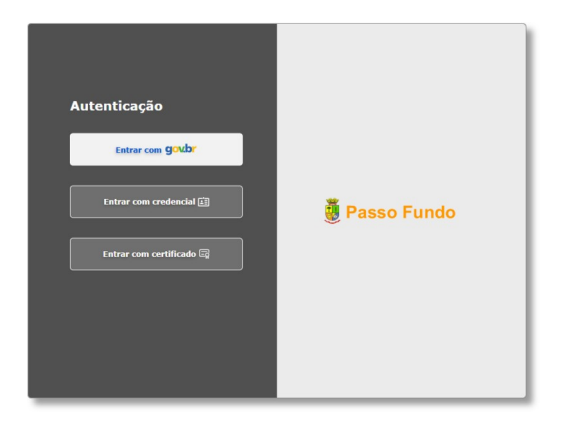

Tela inicial do programa

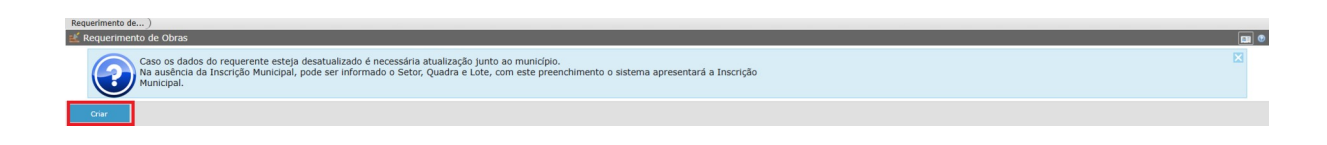

Ação inicial - criar

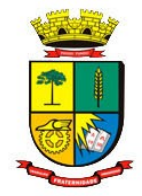

#### B - Responsável: O próprio reque-(A) - Vínculo Requerente: C - E-mail: Endere-D - Telefone: Teco de e-mail do resrente (situação que seja lefone do respon-0 Define a relação do proprietário), ou com ponsável, conforme procuração sável, conforme requerente com a obra eletrônica para outros cadastrados no cadastrado. cadastrado. (proprietário, construtora, cadastro geral da Prefeitura etc). É ele o solicitante Municipal, serão exibidos neste (E) - Requerimento: Tipos de obra tem acesso ao campo automaticamente. Nele deverá (demolição, reforma, construção, sistema. constar o proprietário atual do imóvel. etc). Requerimento de... )Requerimento de... ) O Voltar Requerimento de Obras Caso os dados do requerente esteja desatualizado é necessária atualização junto ao município. Na ausência da Inscrição Municipal, pode ser informado o Setor, Quadra e Lote, com este preenchimento o sistema apresentará a Inscrição Municipal. Requerimento de Obras Abertas A Vínculo Requerente \* Nenhum ~ B Responsável \* Nenhum C Email D Telefone Dados de Abertura E Requerimento \* Nenhum (F) Inscrição Municipal G Endereço (H) Setor Lote Sublote Ouadra Material/Área da Obra 🛟 () Uso \* Nenhum (J) Ocupação \* Nenhum (K) Materiais \* Nenhum M Tipo Obra \* Nenhum L Área da Obra m² Total Unidades Número Pavimentos Observação Caracteres restantes: 100 Documentos necessários 0 6 (F) - Inscrição Municipal: A inscrição do imóvel pode ser gerada G - Endereco: Endereco do $(\mathbf{H})$ Setorautomaticamente, desde que preenchidas corretamente as inimóvel (se preenchido, o sis-Quadra-Loteformações de Setor, Quadra e Lote, que podem ser consultadas tema preencherá Setor-Quadra-Sublote: Camatravés do link: https://www.pmpf.rs.gov.br/mapas/. Também Lote-Sublote, e vice-versa). pos para inpode ser obtida em guias e carnês de anos anteriores. formar o Se-J - Ocupação: Ocupação I) - Uso: Finalidade da construção. K - Materiais: Mator- Quadra-🚺 - Tipo da construção. teriais da construção. Lote-Sublote. 🕖 - Número de Pavi-Obra: Tipo L - Área da Obra: mentos: Número total de Total Unidades: Número Observação: de obra. Pavimentos da obra. Área Total da Obra. total de unidades da obra. Considerações adicionais. Q - Documentos Necessários: São conforme requerimento, podem ser obrigatórios. R. Dr. João Freitas, nº 75 - Petrópolis, Passo Fundo – RS, CEP: 990010-005 - Fone: (54) 3316-7100

que

https://www.pmpf.rs.gov.br/secretaria-de-obras/

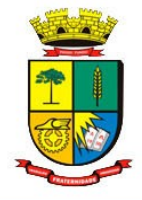

| querimento de)                          |                                        |                                    |                                          |                                     |                |                                    |        |             |                         |      |
|-----------------------------------------|----------------------------------------|------------------------------------|------------------------------------------|-------------------------------------|----------------|------------------------------------|--------|-------------|-------------------------|------|
| Requerimento de Obras                   |                                        |                                    |                                          |                                     |                |                                    |        |             |                         |      |
| Para consulta de documenta<br>facil-pro | ação especifica acesse: https://www    | w.pmpf.rs.gov.br/secretaria-c      | le-obras/servicos/obra-                  |                                     |                |                                    |        |             |                         | ×    |
| Salvar Cancelar                         |                                        |                                    |                                          |                                     |                |                                    |        |             |                         |      |
| Requerimento de Obras Abertas           |                                        |                                    |                                          |                                     |                |                                    |        |             |                         |      |
| Vínculo Requerente                      | Dono (Não titular do imóvel)           |                                    |                                          | ~                                   | Responsável    | DEMONSTRAÇÃO                       |        |             |                         | ~    |
| Email                                   |                                        |                                    |                                          |                                     | Telefone       |                                    |        |             |                         |      |
| Requerimento                            | OBRA FÁCIL - APROVAÇÃO DE PROJETI      | 0 - Residencial Multifamiliar - R2 |                                          | ~                                   |                |                                    |        |             |                         |      |
| Inscrição Municipal                     | 55033                                  |                                    |                                          |                                     | Endereço       | CASTANHO DA ROCHA, 783             |        |             |                         |      |
| Setor                                   | 027                                    | Quadra                             | 0159                                     |                                     | Lote           | 113                                |        | Sublote 000 |                         |      |
| Material/Área da Obra 🛟                 |                                        |                                    |                                          |                                     |                |                                    |        |             |                         |      |
| Uso                                     | CS.1 Comércio Varejista e Serviços Tip | o I                                |                                          | ~                                   | Ocupação       | CS.1 Comércio Varejista e Serviços | Tipo I |             |                         | ~    |
| Materiais                               | Alvenaria                              | ✓ Área da Obra                     | 1,000                                    | 00 m²                               | Tipo Obra      | Diversos                           |        |             |                         | ~    |
| Total Unidades                          | 1                                      | Número Pavimentos                  |                                          |                                     |                |                                    |        |             |                         |      |
| Observação                              |                                        |                                    |                                          |                                     |                |                                    |        |             | Caracteres restantes: 1 | 1000 |
| Documentos necessários                  |                                        |                                    |                                          |                                     |                |                                    |        |             |                         |      |
| Quadro de Índice Plano Diretor          |                                        | Modelo padrão do n                 | nunicípio                                |                                     |                |                                    | ~      | 🖺 Anexar    | Remover                 |      |
| * Requerimento                          |                                        | Constar número do                  | lote, quadra, rua e inscrição municipi   | l e assinado pelo RT e proprietário |                |                                    | ~      | 🚯 Anexar    | Remover                 |      |
| Procuração Requerente                   |                                        | Procuração do repri                | esentante legal da empresa               |                                     |                |                                    |        | 🖺 Anexar    | Remover                 |      |
| * Matrícula do Imóvel/Certidão Registro |                                        | Prazo de validade d                | eterminado pelo Cartório de Registro     | de Imóveis                          |                |                                    | ~      | 🖺 Anexar    | Remover                 |      |
| Relatório de impacto de vizinhança (RI  | (V)                                    | Conforme o plano d                 | liretor do Município, obrigatório para p | rojetos enquadrados no Art. 122 d   | la LC 170/2006 |                                    |        | 🖺 Anexar    | Remover                 |      |
| • Planilhas nº 01 e 02 da NBR - 12721   |                                        |                                    |                                          |                                     |                |                                    | ~      | 🖺 Anexar    | Remover                 |      |
|                                         |                                        |                                    |                                          |                                     |                |                                    |        |             |                         |      |

Campos completos (situação exemplo) e documentos a enviar

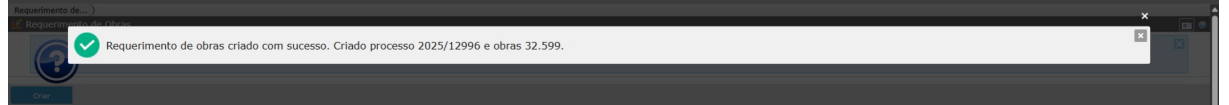

Exemplo de Operação bem-sucedida

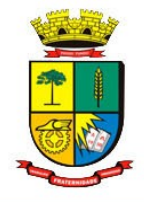

#### Passo 02: Acompanhamento do Requerimento

O acompanhamento da solicitação será realizado pelo mesmo programa de abertura. Ao acessar o programa, serão listadas todas as solicitações do usuário na tela inicial.

| facil-pro                    |                                        |                      |                        |                         |
|------------------------------|----------------------------------------|----------------------|------------------------|-------------------------|
|                              |                                        |                      |                        |                         |
| querimento de Obras Abertas  |                                        |                      |                        |                         |
| Inscrição Municipal<br>55033 | Endereco<br>Rua Castanho da Rocha, 783 | Código Obra<br>32599 | Processo<br>2025/12996 | Detailhes do Requerimen |
|                              | Endereço                               | Código Obra          | Processo               | Detalhes do Requerimen  |
| Inscrição Municipal<br>55033 | RUA CASTANHO DA ROCHA, 783             | 32598                | 2023/12969             | Pagamentos              |

Tela representa o acompanhamento de uma ou mais solicitações

Através da opção Detalhes do Requerimento, o solicitante verá dados preenchidos.

| Requerimento de Obras                  |                                                                                                    |                      |                        | <b>EI</b> Ø                                 |  |  |  |  |
|----------------------------------------|----------------------------------------------------------------------------------------------------|----------------------|------------------------|---------------------------------------------|--|--|--|--|
| Para consulta de document<br>facil-pro | Para consulta de documentação específica acesse: https://www.pmpf.rs.gov.br/secretaria-de-obras/servicos/obra- |                      |                        |                                             |  |  |  |  |
| Criar                                  |                                                                                                    |                      |                        |                                             |  |  |  |  |
| Requerimento de Obras Abertas          |                                                                                                    |                      |                        |                                             |  |  |  |  |
| Inscrição Municipal<br>55033           | <b>Endereço</b><br>RUA CASTANHO DA ROCHA, 783                                                                  | Código Obra<br>32599 | Processo<br>2025/12996 | Detalhes do Requerimento                    |  |  |  |  |
| Inscrição Municipal<br>55033           | <b>Endereço</b><br>RUA CASTANHO DA ROCHA, 783                                                                  | Código Obra<br>32598 | Processo<br>2025/12989 | Detalhes do Requerimento                    |  |  |  |  |
| Inscrição Municipal<br>55033           | <b>Endereço</b><br>RUA CASTANHO DA ROCHA, 783                                                                  | Código Obra<br>32597 | Processo<br>2025/12988 | E Detailhes do Requerimento<br>C Pagamentos |  |  |  |  |

Detalhe do requerimento de obra específica

A partir do detalhamento, na tela o usuário poderá visualizar a documentação do processo.

| Requerimento de Obra                                                                                                    | is                  |                                           |                              |                                     |                  |                                         |             |   |
|----------------------------------------------------------------------------------------------------|---------------------|-------------------------------------------|------------------------------|-------------------------------------|------------------|-----------------------------------------|-------------|---|
| Para consi<br>facil-pro                                                                                                    | ulta de documenta   | ıção especifica acesse: https://www.pm    | pf.rs.gov.br/secretaria-d    | e-obras/servicos/obra-              |                  |                                         |             | × |
| Salvar Cancelar                                                                                                    |                     |                                           |                              |                                     |                  |                                         |             |   |
| Pagamentos     El Detables do Processo     C Habito-se       Requerimento de Otras Abertas     Image: Comparison of the comparison of the compar |                     |                                           |                              |                                     |                  |                                         |             |   |
|                                                                                                    |                     |                                           |                              | Situação Requerimento: Requerimento | Analise Pendente |                                         |             |   |
|                                                                                                    | Vínculo Requerente  | Dono (Não titular do imóvel)              |                              |                                     | Responsável      | DEMONSTRAÇÃO                            |             |   |
|                                                                                                    | Email               |                                           |                              |                                     | Telefone         |                                         |             |   |
| Dados de Abertura                                                                                                    | Requerimento        | OBRA FÁCIL - APROVAÇÃO DE PROJETO - Re    | sidencial Multifamiliar - R2 | ~                                   |                  |                                         |             |   |
|                                                                                                    | Inscrição Municipal | 55033                                     |                              |                                     | Endereço         | RUA CASTANHO DA ROCHA, 783              |             |   |
|                                                                                                    | Setor               | 027                                       | Quadra                       | 0159                                | Lote             | 113                                     | Sublote 000 |   |
| Material/Área da Obra                                                                                                    |                     |                                           |                              |                                     |                  |                                         |             |   |
|                                                                                                    | Uso                 | CS.1 Comércio Varejista e Serviços Tipo I |                              |                                     | Ocupação         | CS.1 Comércio Varejista e Serviços Tipo | 1           |   |
|                                                                                                    | Materiais           | Alvenaria                                 | Área da Obra                 | 1,000000 m <sup>2</sup>             | Tipo Obra        | Diversos                                |             |   |
|                                                                                                    | Total Unidades      | 1                                         | Número Pavimentos            |                                     |                  |                                         |             |   |

Destaque ao botão "Detalhes do Processo"

R. Dr. João Freitas, n° 75 - Petrópolis, Passo Fundo – RS, CEP: 990010-005 - Fone: (54) 3316-7100 https://www.pmpf.rs.gov.br/secretaria-de-obras/

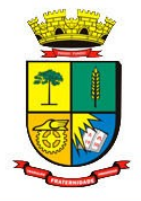

| querimento de Obras        |                  |                                           |                                  |                                     |                  |                             |                          |
|----------------------------|------------------|-------------------------------------------|----------------------------------|-------------------------------------|------------------|-----------------------------|--------------------------|
| Para consulta<br>facil-pro | de document      | ação especifica acesse: https://www.      | pmpf.rs.gov.br/secretaria-d      | e-obras/servicos/obra-              |                  |                             |                          |
| alvar Cancelar             |                  |                                           |                                  |                                     |                  |                             |                          |
| Pagamentos                 | ß D              | etalhes do Processo                       |                                  |                                     |                  |                             |                          |
| Requerimento de Obras A    | Abertas          |                                           |                                  |                                     |                  |                             |                          |
|                            |                  |                                           |                                  | Situação Requerimento: Requerimento | Analise Pendente |                             |                          |
| Vinc                       | culo Requerente  | Dono (Não titular do imóvel)              |                                  |                                     | Responsável      | DEMONSTRAÇÃO                |                          |
|                            | Email            |                                           |                                  |                                     | Telefone         |                             |                          |
| Dados de Abertura          |                  |                                           |                                  |                                     |                  |                             |                          |
|                            | Requerimento     | OBRA FÁCIL - APROVAÇÃO DE PROJETO         | - Residencial Multifamiliar - R2 | ~                                   |                  |                             |                          |
| Ins                        | crição Municipal | 55033                                     |                                  |                                     | Endereço         | RUA CASTANHO DA ROCHA,      | , 783                    |
|                            | Setor            | 027                                       | Quadra                           | 0159                                | Lote             | 113                         | Sublote 000              |
| Material/Área da Obra 🛛 —  |                  |                                           |                                  |                                     |                  |                             |                          |
|                            | Uso              | CS.1 Comércio Varejista e Serviços Tipo I |                                  |                                     | Ocupação         | CS.1 Comércio Varejista e S | ierviços Tipo I          |
|                            | Materiais        | Alvenaria                                 | Área da Obra                     | 1,000000 m <sup>2</sup>             | Tipo Obra        | Diversos                    |                          |
|                            | Total Unidades   | 1                                         | Número Pavimentos                |                                     |                  |                             |                          |
|                            | Observação       |                                           |                                  |                                     |                  |                             |                          |
|                            |                  |                                           |                                  |                                     |                  |                             | Caracteres restantes: 10 |
| Documentos Vinculados —    |                  |                                           |                                  |                                     |                  |                             |                          |
|                            |                  |                                           |                                  |                                     |                  |                             | Documentos cartório      |
| Download GRP_              | _TRI_OBRAIMOE    | BILIARIO 32599 55033 -21/05/2025          |                                  |                                     |                  |                             |                          |
| L Download GRP             | TRI_OBRAIMOE     | BILIARIO 32599 55033 -21/05/2025          |                                  |                                     |                  |                             |                          |
| J Download GRP             | TRI_OBRAIMOE     | BILIARIO 32599 55033 -21/05/2025          |                                  |                                     |                  |                             |                          |
|                            |                  |                                           |                                  |                                     |                  |                             |                          |

Imagem da documentação do processo

Verificação dos lançamentos feitos para a obra e realização de geração da DARM.

| documentação específica<br>de Detalhes do Processo<br>tas<br>tequerente "Dono (Não titula | acesse: https://www.pmpf.rs.                                                                                                    | gov.br/secretaria-de-obras,                                                                                                    | (servicos/obra-                                                                                                    |                                                      |                                                                                                    |                                                                                                    |                                                                                                    |                                  |
|-------------------------------------------------------------------------------------------|----------------------------------------------------------------------------------------------------|----------------------------------------------------------------------------------------------------|----------------------------------------------------------------------------------------------------|------------------------------------------------------|----------------------------------------------------------------------------------------------------|----------------------------------------------------------------------------------------------------|----------------------------------------------------------------------------------------------------|----------------------------------|
| Detailles do Processo     tas     teguerente * Dono (Não titula                           | ) 🕻 Habite-se                                                                                                    |                                                                                                    |                                                                                                    |                                                      |                                                                                                    |                                                                                                    |                                                                                                    |                                  |
| Detalhes do Processo     tas     requerente *Dono (Não titula                             | ) 🕝 Habite-se                                                                                                    | •                                                                                                    |                                                                                                    |                                                      |                                                                                                    |                                                                                                    |                                                                                                    |                                  |
| Detaihes do Processo tas                                                                  | habite-se                                                                                                    |                                                                                                    |                                                                                                    |                                                      |                                                                                                    |                                                                                                    |                                                                                                    |                                  |
| tas                                                                                       | nabite-se                                                                                                    |                                                                                                    |                                                                                                    |                                                      |                                                                                                    |                                                                                                    |                                                                                                    |                                  |
| rtas<br>Requerente <sup>**</sup> Dono (Não titula                                         |                                                                                                    |                                                                                                    |                                                                                                    |                                                      |                                                                                                    |                                                                                                    |                                                                                                    |                                  |
| Requerente <sup>4</sup> Dono (Não titula                                                  |                                                                                                    |                                                                                                    |                                                                                                    |                                                      |                                                                                                    |                                                                                                    |                                                                                                    |                                  |
| Requerente Dono (Não títula                                                               |                                                                                                    | Sit                                                                                                    | uação Requerimento: Pendência de                                                                                                    | e Requerimento                                       |                                                                                                    |                                                                                                    |                                                                                                    |                                  |
| Email                                                                                     | r do imovel)                                                                                                    |                                                                                                    |                                                                                                    |                                                      | Responsável                                                                                                    | DEMONSTRAÇÃO                                                                                                    |                                                                                                    |                                  |
|                                                                                           |                                                                                                    |                                                                                                    |                                                                                                    |                                                      |                                                                                                    |                                                                                                    |                                                                                                    |                                  |
| ILICENÇA PARA                                                                             | CONSTRUÇÃO DE MURO                                                                                                    |                                                                                                    |                                                                                                    | •                                                    |                                                                                                    |                                                                                                    |                                                                                                    |                                  |
| io Municipal *55033                                                                       |                                                                                                    |                                                                                                    |                                                                                                    |                                                      | Endereço                                                                                                    | RUA CASTANHO DA ROCHA, 783                                                                                                    |                                                                                                    |                                  |
| Setor 027                                                                                 |                                                                                                    | Quadra 0159                                                                                                    |                                                                                                    |                                                      | Lote                                                                                                    | 113                                                                                                    | Sublote 000                                                                                                 |                                  |
|                                                                                           |                                                                                                    |                                                                                                    |                                                                                                    |                                                      |                                                                                                    |                                                                                                    |                                                                                                    |                                  |
| Uso CS.1 Comércio                                                                         | Varejista e Serviços Tipo I                                                                                                    |                                                                                                    |                                                                                                    | •                                                    | Ocupação                                                                                                    | CS.1 Comércio Varejista e Serviços Tipo I                                                                                                    |                                                                                                    |                                  |
| Materials Mista                                                                           | ~                                                                                                    | Área da Obra                                                                                                    | 10,000000 m                                                                                                    | 2                                                    | Tipo Obra                                                                                                    | Construção                                                                                                    |                                                                                                    |                                  |
| tal Unidades <sup>*</sup> 1                                                               |                                                                                                    | Número Pavimentos                                                                                                    |                                                                                                    |                                                      |                                                                                                    |                                                                                                    |                                                                                                    |                                  |
| Əbservação                                                                                |                                                                                                    |                                                                                                    |                                                                                                    |                                                      |                                                                                                    |                                                                                                    |                                                                                                    |                                  |
|                                                                                           |                                                                                                    |                                                                                                    |                                                                                                    |                                                      |                                                                                                    |                                                                                                    | Caracte                                                                                                    | ires restante                    |
|                                                                                           |                                                                                                    | _                                                                                                    |                                                                                                    |                                                      |                                                                                                    |                                                                                                    |                                                                                                    | © Volt                           |
|                                                                                           |                                                                                                    | Código (                                                                                                    | bbra: 32601                                                                                                    |                                                      | -                                                                                                    |                                                                                                    | _                                                                                                    | C Volt                           |
|                                                                                           |                                                                                                    | Código (<br>Respons<br>Inscrição Im                                                                                                    | Nora: 32601<br>Novel: DEMONSTRAÇÃO<br>S5033                                                                                                    |                                                      |                                                                                                    |                                                                                                    | _                                                                                                    | © Volt                           |
|                                                                                           | Exercicio Parcela<br>2025 1 TAJ                                                                                                    | Código c<br>Respons<br>Inscrição Im<br>Tributo Vencio<br>KA OBRAS CONSTRUÇ 06/06/                                                                                                    | Norm: 32001<br>Norm: 55033<br>Norm: 55033<br>Norm: 55033<br>Norm: 5503<br>Norm: 5503<br>Norm: 5 | Juros Valor Atual<br>R\$ 0,00 R\$ 26,65              | Situaç                                                                                                    | <b>ão</b><br>10                                                                                                    | _                                                                                                    | • Volta                          |
|                                                                                           | Exercicio Parcela<br>2025 1 Taŭ                                                                                                    | Código (<br>Respons<br>Inscrição Im<br>Tributo Vencio<br>GA OBRAS CONSTRUÇ 06/06/                                                                                                    | Nora: 32601<br>Nora: DEMONSTRAÇÃO<br>Svet: 55033<br>Nora: Valor Original<br>2025 R# 5,51                                                                                                    | Juros Valor Atual<br>R\$ 0.00 R\$ 26.85              | Situaç<br>Lancad                                                                                                    | ão<br>to                                                                                                    | Total                                                                                                    | © Volt                           |
|                                                                                           | Exercicio Parcela<br>2025 i TAJ                                                                                                    | Código (<br>Respons<br>Inscrição Im<br>Tributo Vencia<br>KA OBRAS CONSTRUÇ OG/06/                                                                                                    | Nore: 12001<br>Kvet: DEMONSTRAÇÃO<br>Vete: 55033<br>neento Valor Original<br>R¢ 5,51<br>1 registro                                                                                                    | Juros Valor Atual<br>R\$ 0.00 R\$ 26.85              | <b>Situaç</b><br>Lancac                                                                                                    | <b>ão</b><br>10                                                                                                    | Total                                                                                                    | © <u>Volt</u>                    |
|                                                                                           | Exercicio Parcela<br>2025 1 Tai                                                                                                    | Código (<br>Respons<br>Inscrição Im<br>Tributo Vencia<br>KA OBRAS CONSTRUÇ Os/186/                                                                                                    | Norma 22601<br>Nordi: DEMONSTRAÇÃO<br>Norma: S5033<br>Neetto Valor Original<br>2025 R \$ 5,51<br>1 registro                                                                                                    | Juros Valor Atual<br>R\$ 0,00 R\$ 26,85              | Situaç<br>Lancad                                                                                                    | <b>ão</b><br>10                                                                                                    | Total                                                                                                    | © <u>Volt</u>                    |
|                                                                                           | Exercício Parcela<br>2025 1 TAI                                                                                                    | Código (<br>Respons<br>Inscrição Im<br>Tributo Vencia<br>64 OBRAS CONSTRUÇ 06/06/                                                                                                    | ibra: 32601<br>ivee: DEMONSTRAÇÃO<br>ivee: 55033<br>nento Valor Óriginal<br>2025 R\$ 5,51<br>1 registro                                                                                                    | Juros Valor Atual<br>R\$ 0,00 R\$ 26,65              | Situaç<br>Lancad                                                                                                    | <b>åe</b><br>10                                                                                                    | Total                                                                                                    | © Volta                          |
|                                                                                           | Exercicio Parcela<br>2025 1 TAJ                                                                                                    | Código o<br>Respons<br>Inscrição Im<br>Tributo Vencir<br>A OBRAS CONSTRUC 06/06/<br>ICONOMMENTO                                                                                                   | ibra: 22601<br>kwei: DEMONSTRAÇÃO<br>kwei: 35033<br>nento Valor Original<br>2025 Ri 5,51<br>1 registro                                                                                                    | Jures Valer Atual<br>RE 0.00 R5 26.85                | Situaç<br>Lancad                                                                                                    | <b>ão</b><br>10                                                                                                    | Total                                                                                                    | © Volta                          |
|                                                                                           | Exercício Parcela<br>2025 1 TAJ                                                                                                    | Código d<br>Respons<br>Inscrição Im<br>Tributo Vencia<br>KA OBRAS CONSTRUÇ 05/05/<br>GODAMENTO                                                                                                    | Norma 32001<br>Norma 32001<br>Norma CERONSTRAÇÃO<br>Norma Status<br>Norma Status<br>N                                                                                     | Juros Valor Atual<br>Ré 0.00 Ré 26.65<br>de pagame   | Situaç<br>Lancad                                                                                                    | <b>ão</b><br>10                                                                                                    | Total                                                                                                    | © Voltar                         |
|                                                                                           | Exercicio Parcela<br>2025 1 Tai                                                                                                    | Código c<br>Respons<br>Inscrição Im<br>Tributo Vencir<br>KA OBRAS CONSTRUÇ 06/06/<br>ionamento                                                                                                    | Norma 22001<br>Norma 22001<br>Norma 2000<br>Norma 2000<br>Norma 200 | Jures Valor Atual<br>R\$ 0.00 R\$ 26.85<br>de pagame | Situaç<br>Lancad                                                                                                    | ão<br>to                                                                                                    | Total                                                                                                    | © Volta                          |
|                                                                                           | Exercicio Parcela<br>2025 1 Tai<br>AC                                                                                                    | Código (<br>Respons<br>Inscrição Im<br>Tributo Vencia<br>GA OBRAS CONSTRUÇ 06/06/<br>GA OBRAS CONSTRUÇ 06/06/                                                                                     | Nova: 12001<br>Kovel: DEMONSTRAÇÃO<br>Verel: S5033<br>2025 Re 5,51<br>1 registro<br>D do botão d                                                                                                    | Juros Valor Atual<br>RS 0.00 RS 26.85<br>de pagame   | Situac<br>Lancad                                                                                                    | ãe<br>60                                                                                                    | Total                                                                                                    | © Volta                          |
|                                                                                           | Exercício Parcela<br>2025 1 Tai                                                                                                    | Código (<br>Respons<br>Inscrição Im<br>Tributo vencia<br>en OBRAS CONSTRUC 06/06/<br>GORAS CONSTRUC 06/06/                                                                                        | Nora 25601<br>Nord: DEMONSTRAÇÃO<br>Sovel: 55033<br>Neetto Valor Original<br>2025 R\$ 5,51<br>1 registro<br>D do botão o                                                                                                    | Juros Valor Atual<br>R\$ 0,00 R\$ 26,85<br>de pagame | Situaç<br>Lancad                                                                                                    | ão<br>60                                                                                                    | Total                                                                                                    | © Volt                           |
|                                                                                           | Exercicio Parcela<br>2025 1 TA<br>AC                                                                                                    | Código o<br>Respons<br>Inscrição Im<br>Tributo Vencir<br>A OBRAS CONSTRUC 06/06/<br>GONGAMENTO                                                                                                    | Nere: 32001<br>Nere: 52003<br>Valor Original<br>2025 Ris 5.51<br>1 registro                                                                                                    | Juros Valor Atual<br>R\$ 0,00 R\$ 26,65<br>de pagame | Situaç<br>Lancad                                                                                                    | <b>ão</b><br>10                                                                                                    | Total                                                                                                    | © Volti                          |
|                                                                                           | guarimento LICENCA PARA<br>o Honicipal \$5033<br>Seter 027<br>Uso CS.1 Comércio<br>Platerials Hista<br>al Unidades \$1<br>Hiserves;50<br>sete -27/05/2025<br>7 -29/05/2025 | everimento "LICENCA PARA CONSTRUÇÃO DE MURO e Humorped "55033 Seter 027 Uno "CS-1 Comércio Varejista e Serviços Tipo I Reternais "Hista " al Univadas 1 Histaração sete -27/05/2025 2 -29/05/2025 | severimento LLCENCA PARA CONSTRUÇÃO DE MURO  e Humipul  55033 seter  027 Quadra 0159 Uno CC.1 Comércio Varejista e Serviços Tipo I Interinda  Interinda  I                                                                                                    | severimento LUCENCA PARA CONSTRUÇÃO DE HURO          | severimento LICENCA PARA CONSTRUÇÃO DE MURO    structurada  structurada  structurad | severimento LICENCA PARA CONSTRUÇÃO DE MURO<br>a Humispal<br>state<br>state<br>state<br>S5033<br>state<br>state<br>S5033<br>state<br>state<br>S5033<br>state<br>S5033<br>state<br>S5033<br>state<br>S5033<br>state<br>S5033<br>state<br>S5033<br>state<br>S503<br>state<br>S503<br>S503<br>S<br>0<br>S<br>0<br>S<br>0<br>S<br>0<br>S<br>0<br>S<br>0<br>S<br>0<br>S<br>0<br>S<br>0 | severiments (LCENCA PARA CONSTRUCÃO DE MURDO )  severiments (LCENCA PARA CONSTRUCÃO DE MURDO )  state 25033 | services TRUCACONSTRUCIO DE MURO |

https://www.pmpf.rs.gov.br/secretaria-de-obras/

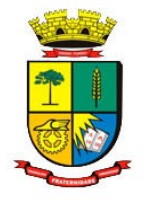

Impressão da guia de arrecadação municipal

| Requerimento de) Pagamentos ) Carné Contribui)                                                                                                    |                                                                                                    |   | C Vol      | <u>ltar</u> |
|----------------------------------------------------------------------------------------------------|----------------------------------------------------------------------------------------------------|---|------------|-------------|
| A Carné Contribuinte                                                                                                    |                                                                                                    | _ |            | <b>a</b> 0  |
| □ 209% ~ ○ ⊕                                                                                                    |                                                                                                    | Q | <u>+</u> ( | 0           |
| Wanterplic to Planes Fundo     0.33       Million to Planes Fundo     0.33       Million to Planes Fundo     0.33       Billion to Planes Fundo     0.33       Billion to Planes Fundo     0.33       Billion to Planes Fundo     0.33       Billion to Planes Fundo     0.33       Billion to Planes     0.33       Billion to Planes     0.33 | O33       03399.00037 73040.000124 26950.801014 111040000002685         Local de Paragemento       Vencimiento       66.06/2025         Mantalega de Paraso Fundo       Intel / 000378       Adelen Acábica Manta Até o Vencimiento       1141 / 000378         Data do Diamento       Minologia       Caste do Paraso Fundo       1141 / 000378       Nesso Nammer         Data do Diamento       Minologia       Mantalega do Paraso Fundo       1141 / 000378       Nesso Nammer       Nesso Nammer         Data do Diamento       Cartera corte       Montalega do Paraso Fundo       1141 / 000378       Nesso Nammer       Nesso Nammer         Data do Diamento       Cartera corte       Montalega do Paraso Fundo       1141 / 000378       Nesso Nammer       Nesso Nammer |   |            |             |
| FUNDO RS 99040180                                                                                                    |                                                                                                    |   |            |             |

Guia de pagamento que pode ser impressa

Pela tela inicial t a m b é m é possível consultar diretamente os lançamentos da obra através da opção pagamentos.

| Requ       | erimento de)                                  |                                                                                 |                      |                        |                          |
|------------|-----------------------------------------------|---------------------------------------------------------------------------------|----------------------|------------------------|--------------------------|
| <u>e</u> 1 | equerimento de Obras                          |                                                                                 |                      |                        |                          |
|            | Para consulta de documentação es<br>facil-pro | specifica acesse: https://www.pmpf.rs.gov.br/secretaria-de-obras/servicos/obra- |                      |                        | ×                        |
|            | Criar                                         |                                                                                 |                      |                        |                          |
|            | Requerimento de Obras Abertas                 |                                                                                 |                      |                        |                          |
|            | Inscrição Municipal<br>55033                  | Endereço<br>RUA CASTANHO DA ROCHA, 783                                          | Código Obra<br>32602 | Processo<br>2025/12999 | Detalhes do Requerimento |
|            | Inscrição Municipal<br>55033                  | Endernço<br>Rua Castanho da Rocha, 783                                          | Código Obra<br>32601 | Processo<br>2025/12998 | Detalhes do Requerimento |
|            | Inscrição Municipal<br>55033                  | Endemço<br>Rua Castanho da Rocha, 783                                           | Código Obra<br>32600 | Processo<br>2025/12997 | Detalhes do Requerimento |

Destaque ao botão "Pagamentos"

| Requerimento de ) Pagamentos )                                                 | C Voltar       |
|--------------------------------------------------------------------------------|----------------|
| 🛫 Pagamentos                                                                   |                |
|                                                                                |                |
|                                                                                |                |
| Filler Okey 2010                                                               |                |
|                                                                                |                |
|                                                                                |                |
| Inscrição Imovei: 55053                                                        |                |
| Optimised a divida                                                             |                |
|                                                                                |                |
| Exercício Parcela Tributo Vencimento Valor Original Juros Valor Atual Situação |                |
| 2025 1 TAXA OBRAS CONSTRUÇ 07/06/2025 R\$ 5,51 R\$ 0,00 R\$ 26,85 Lancado      |                |
|                                                                                |                |
|                                                                                | Total R\$26,85 |
| 1 realistro                                                                    |                |
|                                                                                |                |
| An union                                                                       |                |
| V-1 voter                                                                      | Pagar          |
| Acianamento do botão do pagamento                                              |                |
| Acionamento do boldo de pagamento                                              |                |
|                                                                                |                |
|                                                                                |                |
|                                                                                |                |
|                                                                                |                |

R. Dr. João Freitas, n° 75 - Petrópolis, Passo Fundo – RS, CEP: 990010-005 - Fone: (54) 3316-7100 https://www.pmpf.rs.gov.br/secretaria-de-obras/

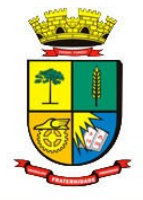

|                                                 | Secretaria de Administração - SEAD<br>Coordenadoria de Tecnologia da Informação- CTEC/SEAD |          |
|-------------------------------------------------|--------------------------------------------------------------------------------------------|----------|
| Requerimento de) Pagamentos ) Carnê Contribui ) |                                                                                            | O Voltar |
| Carnê Contribuinte                              |                                                                                            | 💷 💿      |
| Imprimir                                        |                                                                                            |          |
| Data de Pagamento <sup>®</sup> 05/06/2025       |                                                                                            |          |
|                                                 |                                                                                            |          |

Novamente impressão da guia de arrecadação municipal

| Requerimento de) Pagamentos) Carné Contribui)                                                                                                    |                                                                                                    | c   | Voltar |
|----------------------------------------------------------------------------------------------------|----------------------------------------------------------------------------------------------------|-----|--------|
|                                                                                                    |                                                                                                    | Q 🛓 | 9      |
| Statestor         D3           Monojino da Pasa Foundi         No 30 Documento           No 30 Documento         5653           Basado Hata         Aduato Hata           2023 F.12         Venetere           2023 F.12         Venetere           1392         TOI           1411 0003         19141           (*) Valor Grigmal         26,           (*) Valor Grigmal         26,           (*) Jacos         (*) Jucos                                                                                                    | Santander         033         03399.00037         73040.000124         26950.801014         11104000002685           Local de Pagamente<br>PAGAVEL EM QUALQUER AGÈNCIA BANCARIA ATÉ O VENCIMENTO.         Vencimento<br>Gelorizazione<br>Pagencia/Coligo Centra<br>Pagencia/Coligo Centra<br>Pagenci Centra<br>Pagencia/Coligo Centra<br>Pagencia/Coligo Centra<br>Pa |     |        |
| (*) Outros Acrésolmos     (*) Valar Cobrado     Nosso Numero     40000122693     Endereco: RUA CASTANEO DA     NOSHA, 753 - VERA CASTANEO DA     NOSHA, 753 - VERA CASTANEO | Sacado Enderson - Sacado Pagar com Pix                                                                                                    |     |        |

Novamente a guia de pagamento que pode ser impressa

Realizado o pagamento e consultado Pagamentos, o sistema mostrará o tributo com a situação Pago.

Requerimento de... ) Pagamentos )

| 💒 Pagamentos         |                                                                                                    |               |
|----------------------|----------------------------------------------------------------------------------------------------|---------------|
|                      |                                                                                                    |               |
|                      | Código Obra: 32600<br>Responsável: DEMONSTRAÇÃO<br>Inscrição Indivel: 55033                                                                          |               |
| O Detalhes da divida | Exercício Parcela Tributo Vencimento Valor Original Juros Valor Atual Siluação<br>2025 1 TAXA OBRAS CONSTRUÇ 06/06/2025 R3 5,51 R3 0,00 R3 0,00 Pago |               |
|                      | 1 registro                                                                                                    | Total R\$0,00 |
| 🤄 Voltar             |                                                                                                    | Pagar         |
|                      | Vencimento pago com sucesso                                                                                                    |               |

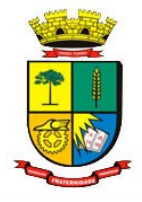

#### Passo 03: Obtenção da Licença e Documentos aptos para Cartório.

Para retirar a documentação, deverá acessar o programa externo Requerimento de Obras e consultar Detalhes do Requerimento no que couber.

| tequerimento de )                   |                                                                |                             |                        |                             |
|-------------------------------------|----------------------------------------------------------------|-----------------------------|------------------------|-----------------------------|
| Requerimento de Obras               |                                                                |                             |                        |                             |
| Para consulta de docur<br>facil-pro | mentação especifica acesse: https://www.pmpf.rs.gov.br/secreta | ria-de-obras/servicos/obra- |                        |                             |
| Criar                               |                                                                |                             |                        |                             |
| Requerimento de Obras Abertas       |                                                                |                             |                        |                             |
| Inscrição Municipal<br>55033        | Endereço<br>Rua castanho da Rocha, 783                         | Código Obra<br>32602        | Processo<br>2025/12999 | C Detalhes do Requerimento  |
| Inscrição Municipal<br>55033        | Endereço<br>Rua castanho da Rocha, 783                         | Código Obra<br>32601        | Processo<br>2025/12998 | C Detailhes do Reguerimento |
| Inscrição Municipal<br>55033        | Endereço<br>RUA CASTANHO DA ROCHA, 783                         | Código Obra<br>32600        | Processo<br>2025/12997 | C Detailhes do Requerimento |

Novamente a tela com Destaque ao botão "Detalhes do Processo"

|                      |                                                      |                                           |                   | Situação Reguerimento: Deferido |             |                                           |                            |
|----------------------|------------------------------------------------------|-------------------------------------------|-------------------|---------------------------------|-------------|-------------------------------------------|----------------------------|
|                      | Vinculo Requerente                                   | Dono (Não titular do imóvel)              |                   |                                 | Responsável | DEMONSTRAÇÃO                              |                            |
|                      | Email                                                |                                           |                   |                                 | Telefone    |                                           |                            |
| Dados de Abertura —  |                                                      |                                           |                   |                                 |             |                                           |                            |
|                      | Requerimento                                         | LICENÇA PARA CONSTRUÇÃO DE MURO           |                   | ~                               |             |                                           |                            |
|                      | Inscrição Municipal                                  | 55033                                     |                   |                                 | Endereço    | RUA CASTANHO DA ROCHA, 783                |                            |
|                      | Setor                                                | 027                                       | Quadra            | 0159                            | Lote        | 113                                       | Sublote 000                |
| Material/Área da Obr | ra                                                   |                                           |                   |                                 |             |                                           |                            |
|                      | Uso                                                  | CS.1 Comércio Varelista e Servicos Tino I |                   |                                 | Ocupação    | CS.1 Comércio Varelista e Servicos Tino I |                            |
|                      | Materiais                                            | Minte                                     | Área da Obra 📍    | 1 000000                        | Tipo Obra   | Canataurãa                                |                            |
|                      | Total Unidador                                       | nista<br>1                                | Número Dovimentos | 1,00000 11-                     |             | construção                                |                            |
|                      |                                                      |                                           |                   |                                 |             |                                           |                            |
|                      | Observação                                           |                                           |                   |                                 |             |                                           | 4                          |
|                      |                                                      |                                           |                   |                                 |             |                                           | Caracteres restantes: 1000 |
| Documentos Vinculad  | dos                                                  |                                           |                   |                                 |             |                                           | Documentos cartório        |
| 🛓 Download           | GRP_TRI_OBRAIMO                                      | ILIARIO 32602 55033 -28/05/2025           |                   |                                 |             |                                           |                            |
| 🛓 Download           | GRP_TRI_OBRAIMO                                      | NLIARIO 32602 55033 -28/05/2025           |                   |                                 |             |                                           |                            |
| 🛓 Download           | GRP_TRI_HABITESE                                     | 32602 16786 -28/05/2025                   |                   |                                 |             |                                           |                            |
| 🛓 Download           | GRP_TRI_OBRAIMO                                      | ILLIARIO 32602 55033 -28/05/2025          |                   |                                 |             |                                           |                            |
| 🛓 Download           | - Anexo Teste - 28/05/2025                           |                                           |                   |                                 |             |                                           |                            |
| 🛓 Download           | GRP_TAL_HABITESE 32602116786-38(05/2025              |                                           |                   |                                 |             |                                           |                            |
| 🛓 Download           | GREE_ GRE_TRL_OBANMOBILIARIO 32602155033-328/05/2023 |                                           |                   |                                 |             |                                           |                            |
| 🛓 Download           | of GP_TRL_HABITESE 32802116785-2N05/2025             |                                           |                   |                                 |             |                                           |                            |
| 🛓 Download           | Pranchu A3 - 28/05/2025 (Apto a cartório             |                                           |                   |                                 |             |                                           |                            |
| 🛓 Download           | Anne Longe Construção -28/05/2023 (Agto a carterio   |                                           |                   |                                 |             |                                           |                            |

Documentação do processo incluindo aqueles aptos para cartório

Documentos que estejam aptos para o envio ao cartório contam com a tag "Apto a cartório" e poderão ser baixados de forma individual ou pelo botão "Documentos cartório", através dele será realizado download em zip apenas dos documentos que estão aptos a serem enviados ao cartório de imóveis.

#### Estado do Rio Grande do Sul Prefeitura de Passo Fundo

#### Secretaria de Administração - SEAD Coordenadoria de Tecnologia da Informação- CTEC/SEAD

|                      |                                                     |                                           |                   | Situação Requerimento: Deferido |             |                                           |         |                            |
|----------------------|-----------------------------------------------------|-------------------------------------------|-------------------|---------------------------------|-------------|-------------------------------------------|---------|----------------------------|
|                      | Vinculo Requerente                                  | Dono (Não titular do imóvel)              |                   |                                 | Responsável | DEMONSTRAÇÃO                              |         |                            |
|                      | Email                                               |                                           |                   |                                 | Telefone    |                                           |         |                            |
| Dados de Abertura —  | Requerimento                                        | *                                         |                   |                                 |             |                                           |         |                            |
|                      | Inscrição Municipal                                 | LICENÇA PARA CONSTRUÇÃO DE MURO           |                   | Ŷ                               | Endersro    | RUA CASTANHO DA ROCHA 783                 |         |                            |
|                      | Setor                                               | 027                                       | Quadra            | 0159                            | Lote        | 113                                       | Sublote | 000                        |
| Material/Área da Obr | 78                                                  |                                           |                   |                                 |             |                                           |         |                            |
|                      | Uso                                                 | • 00 4 0 1 - 1 - 1 0 1 T 1                |                   |                                 | Ocupação    | COA Complete March - Combre West          |         |                            |
|                      | Materiaia                                           | CS.1 Comercio varejista e Serviços Tipo I | Área da Obra *    |                                 | Tino Obra   | CS.1 Comercio varejista e Serviços Tipo I |         |                            |
|                      | Tatal Unidadas                                      | Mista<br>1                                | Número Davimentes | 1,000000 m <sup>2</sup>         | 100 0014    | Construção                                |         |                            |
|                      | et                                                  | 1                                         | Numero Pavimentos |                                 |             |                                           |         |                            |
|                      | Observação                                          |                                           |                   |                                 |             |                                           |         |                            |
| Documentos Vinculad  | los                                                 |                                           |                   |                                 |             |                                           |         | Caracteres restances, 1000 |
|                      |                                                     |                                           |                   |                                 |             |                                           |         | Documentos cartório        |
| 1 Download           | GRP_TRI_OBRAIMOE                                    | BILIARIO 32602 55033 -28/05/2025          |                   |                                 |             |                                           |         |                            |
| 1 Download           | GRP_TRI_OBRAIMOR                                    | BILIARIO 32602 55033 -28/05/2025          |                   |                                 |             |                                           |         |                            |
| 🛓 Download           | GRP_TRI_HABITESE                                    | 32602 16786 -28/05/2025                   |                   |                                 |             |                                           |         |                            |
| 🛓 Download           | GRP_TRI_OBRAIMOR                                    | BILIARIO 32602 55033 -28/05/2025          |                   |                                 |             |                                           |         |                            |
| 1 Download           | al Anexo Teste - 28/05/2025                         |                                           |                   |                                 |             |                                           |         |                            |
| 1 Download           | GPTRL_MARTESE 32602[16786-28]05[2025                |                                           |                   |                                 |             |                                           |         |                            |
| 🛓 Download           | anotat GR_TR1_08AAMOBILARIO 32602[55033-24]05/2025  |                                           |                   |                                 |             |                                           |         |                            |
| 🛓 Download           | GRP_TRI_HABITESE 32602[16786-28]05[2025             |                                           |                   |                                 |             |                                           |         |                            |
| 🛓 Download           | Maaa Prancha A3-28/05/2025 (Asto a cartistio)       |                                           |                   |                                 |             |                                           |         |                            |
| 🛓 Download           | Luença Construção - 20,195/2025 (Agela a cartitria) |                                           |                   |                                 |             |                                           |         |                            |

Documentação do processo incluindo mais documentos aptos para cartório

|                       |                                                 |                                           |                   | Situação Requerimento: Deferido |              |                           |                 |                            |
|-----------------------|-------------------------------------------------|-------------------------------------------|-------------------|---------------------------------|--------------|---------------------------|-----------------|----------------------------|
| Vincu                 | ilo Requerente                                  | Dono (Não titular do imóvel)              |                   |                                 | Responsável  | DEMONSTRAÇÃO              |                 |                            |
|                       | Email                                           |                                           |                   |                                 | Telefone     |                           |                 |                            |
| Dados de Abertura     | Description                                     |                                           |                   |                                 |              |                           |                 |                            |
|                       | Kequerimento                                    | LICENÇA PARA CONSTRUÇÃO DE MURO           |                   |                                 | *            |                           |                 |                            |
| Insc                  | rição Municipal                                 | 55033                                     |                   | 0.50                            | Endereço     | RUA CASTANHO DA ROCHA     | A, 783          | 200                        |
|                       | Setor                                           | 027                                       | Quadra            | 0124                            | Lote         | 113                       | Sublote         | 000                        |
| Material/Área da Obra |                                                 |                                           |                   |                                 |              |                           |                 |                            |
|                       | Uso                                             | CS.1 Comércio Varejista e Serviços Tipo I |                   |                                 | Ocupação     | CS.1 Comércio Varejista e | Serviços Tipo I |                            |
|                       | Materiais                                       | Mista                                     | Área da Obra      | 1,000000                        | 12 Tipo Obra | Construção                |                 |                            |
|                       | Total Unidades                                  | 1                                         | Número Pavimentos |                                 |              |                           |                 |                            |
|                       | Observação                                      |                                           |                   |                                 |              |                           |                 |                            |
|                       |                                                 |                                           |                   |                                 |              |                           |                 | Caracteres restantes: 1000 |
| Documentos Vinculados |                                                 |                                           |                   |                                 |              |                           |                 |                            |
|                       |                                                 |                                           |                   |                                 |              |                           |                 | Documentos cartório        |
| L Download GRP_       | TRI_OBRAIMOB                                    | ILIARIO 32602 55033 -28/05/2025           |                   |                                 |              |                           |                 |                            |
| L Download GRP_       | TRI_OBRAIMOB                                    | ILIARIO 32602 55033 -28/05/2025           |                   |                                 |              |                           |                 |                            |
| L Download GRP_       | TRI_HABITESE                                    | 32602 16786 -28/05/2025                   |                   |                                 |              |                           |                 |                            |
| Download GRP_         | TRI_OBRAIMOB                                    | ILIARIO 32602 55033 -28/05/2025           |                   |                                 |              |                           |                 |                            |
| L Download Anexe      | o Teste -28/05/2                                | 2025                                      |                   |                                 |              |                           |                 |                            |
| Download GRP_1        | TRI_HABITESE                                    | 32602 16786 -28/05/2025                   |                   |                                 |              |                           |                 |                            |
| Download GRP_1        | GRP_TRL_OBRAINOBILIARIO 32602155033 -28/05/2025 |                                           |                   |                                 |              |                           |                 |                            |
| Download GRP_         | GP_TRL_HABITESE 3260216786 -28/05/2025          |                                           |                   |                                 |              |                           |                 |                            |
| Download Pranci       | au Pancha A3 - 28/05/2023 (Aeto a cartólia)     |                                           |                   |                                 |              |                           |                 |                            |
| Licenç                | ça Construção -:                                | 28/05/2025 Apto a cartório                |                   |                                 |              |                           |                 |                            |

Documentos aptos para cartório podem ser copiados de uma vez

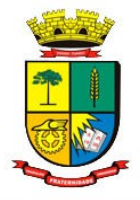

#### Confirmação da ação

| Setor 027                                                                        | Quadra 0159                                           | Lote 113                 | Sublote 000                    |
|----------------------------------------------------------------------------------|-------------------------------------------------------|--------------------------|--------------------------------|
| Material/Área da Obra 💿 Salvar como                                              |                                                       |                          | ×                              |
| Uso CS.1 Comércio Var 🗧 🔶 👻 🛧                                                    | ✓ > Downloads                                         |                          | lo Varejista e Serviços Tipo I |
| Materiais Mista<br>Total Unidades 1 Organizar + Nov                              | a pasta                                               |                          | 0                              |
| Observação 🖉 Galeria                                                             | Nome<br>> Semana passada<br>> Anteriormente neste ano | Data de modificação Tipo | Caracteres restantes: 100      |
| Documentos Vinculados                                                            | > Há muito tempo                                      |                          | Documentos cartório            |
| Download     GRP_TRI_OBRAIMOBILIARIO 32602 550     Documentos #     Documentos # |                                                       |                          |                                |
| 🛓 Download GRP_TRI_OBRAIMOBILIARIO 32602 550. 🔀 Imagens 🖈                        |                                                       |                          |                                |
| Download     GRP_TRI_HABITESE 32602 16786 -28/0     Nome                         | documentosCartorio                                    |                          |                                |
| Inpo      GRP_TRI_OBRAIMOBILIARIO 32602[550.                                     | lompressed (zipped) Folder                            |                          |                                |
| Jownload Anexo Teste -28/05/2025                                                 |                                                       | Edua Carada              |                                |
| Download     GRP_TRI_HABITESE 32602 16786 -28/01                                 |                                                       | Satvar                   |                                |

Escolha um local no computador ou cancele toda a operação

#### Dúvidas

Qualquer dúvida ou esclarecimentos, permanecemos à disposição.

#### Secretaria de Obras

smo@pmpf.rs.gov.br